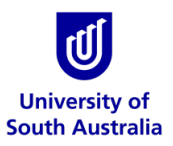

Safety & Wellbeing EASYGUIDE

# **GoldFFX: CREDO Module**

#### **CREDO Module (Classifying Mixtures)**

In chemistry, a chemical substance is a form of matter that has constant chemical composition and characteristic properties. Chemical substances can be pure or mixtures and exist as solids, liquids or gases. There are also pure chemical compounds, which combine two or more elements into one substance through a chemical reaction.

In the CREDO module, you can generate a label for a specific concentration of a pure substance if the Gold SDS for the substance isn't available in the database. You can also create mixtures (i.e. more than one ingredient) by inputting the respective chemical proportions (%) composition of each ingredient. This enables the system to calculate the risks or hazard codes depending on the applicable modality. [N.B. you must always ensure the classification display for the 'modality' is toggled on for 'GHS/CLP'].

In order to generate a classification of a mixture, ensure that you have all the required basic information on hand to complete the exercise. The activity illustration below; provides steps for classifying a mixture with two ingredients.

| GC        | LD FFX                         |           | R Cod  | e Any                                                       |          | Archive                   | PRINT                                                                                                    | SE       | ND TO  | SAV     | VE   |           |
|-----------|--------------------------------|-----------|--------|-------------------------------------------------------------|----------|---------------------------|----------------------------------------------------------------------------------------------------|----------|--------|---------|------|-----------|
| ++        |                                |           |        |                                                             |          |                           |                                                                                                    |          |        |         |      |           |
|           | SEARCH PANEL                   | • B/      | CK     |                                                             |          |                           |                                                                                                    |          |        |         |      |           |
| Home      |                                |           | HAZARD | MATERIAL NAME                                               | VERSION  | ISSUE DATE                | CATALOGUE NUMBER                                                                                                | DGC      | DGS1   | DG 52   | PKG  | SDS ETC   |
| -         | NEW                            |           |        | review ingred issue                                         | ÷        | ÷                         | •                                                                                                    | <b>•</b> |        |         | •    |           |
| <b>1</b>  | PRODUCT IDENTIFICATION         |           |        | R34 R37 R41 R51                                             | 0.1      | 27/06/2016                | 343                                                                                                    | None     | None   |         | None | B)        |
| Risk      | Material Name                  |           | _      | IMSYS Mixture                                               |          |                           |                                                                                                    |          |        |         |      |           |
|           | Catalogue                      |           |        | R11 R36/38 R45(1) R46(2) R48/23/24/25<br>P51/53 P65 P66 P67 | 1.1      | 25/05/2016                | 2435                                                                                                    | 3        | None   |         | None | 100       |
|           | REACH Reg.                     |           | _      | ADs nail polish Remover                                     |          |                           |                                                                                                    |          |        |         |      |           |
| D-Gen Lab | No.                            |           |        | R11 R36 R66 R67                                             | 7.8      | 09/05/2016                | 2345                                                                                                    | 3        | None   |         |      | 100       |
|           | CAR No.                        |           | 13     | hydrochloric acid 37%                                       | 1.1      | 04/05/2016                | 123                                                                                                    | None     | None   |         | None | R         |
| Credo     | ECNo I                         |           |        | R34 R37 R41                                                 | 0.2      | 17/02/2010                |                                                                                                    | hime     | Mana   |         | Mana |           |
|           |                                | <u>L.</u> |        | Ethanol mixture 50%                                         | 0.2      | 17/02/2016                | 12                                                                                                    | None     | None   |         | None | 169       |
| System    | Uses                           | <u>.</u>  |        | Nail Polish                                                 | 0.2      | 17/02/2010                | 13                                                                                                    | None     | None   |         | None | 80        |
| Jashboaro | Credo tabs                     |           |        | R11 R36 R66 R67                                             | 1.1      | 27/01/2016                | 1234                                                                                                    | 3        | None   |         | н    | B)        |
| Audits    | REACH Uses                     |           |        | acetone pure mix with appearance<br>R11 R36 R66 R67         | 1.1      | 09/12/2015                | 459                                                                                                    | 3        | None   |         | н    |           |
|           |                                |           | A      | Toluidine Blue and Water                                    | 1.2      | 01/12/2015                | 9999                                                                                                    | None     | None   |         | None | 10        |
|           | Synonyms 0                     |           |        | acetone/ethanol mix<br>R11 R36 R66 R67                      | 1.1      | 25/11/2015                | AG123                                                                                                    | 3        | None   |         | н    | 6         |
|           | MANUFACTURERS DETAILS          |           |        | •                                                           |          |                           |                                                                                                    |          |        |         |      |           |
|           | CREDITE POSTERI                |           |        |                                                             | 01 11    | - Contractor (Contractor) |                                                                                                    |          | 1000   | 1000000 |      | - II      |
|           | DEVIEW IN OPENIENTS *          |           |        | Hazard rating for                                           | Classif  | ried mixt                 | ures where a G                                                                                                  | old N    | ISDS   | exist   | s as |           |
|           |                                |           |        | the generated                                               | per ing  | gredients                 | are generated                                                                                                   | l in th  | ne mix | kture   | 8    |           |
|           | REVIEW CDASSIFICATION Y        |           |        | mixtures                                                    | materi   | als table                 | 1. Sec. 1. Sec. 1. Sec. 1. Sec. 1. Sec. 1. Sec. 1. Sec. 1. Sec. 1. Sec. 1. Sec. 1. Sec. 1. Sec. 1. Sec. 1. Sec. |          |        |         |      |           |
|           | DANGEROUS GOODS Y              |           | -      |                                                             |          |                           |                                                                                                    |          |        |         |      | - ×       |
|           | OFF SUGGEST OFF PUBLISH SUBMIT |           | 1 2    | 345678910 🕨 🖬 10                                            | dems per |                           |                                                                                                    |          |        |         |      | 2 items 🕐 |

#### 1. Create a Mixture, Sanitise Ingredients and Publish in CREDO

The steps will help in creating a simple mixture and generate a label for the mixture using an example 'Hydro-Metho mixture'.

| Item | Material Name       | Ingredients       | Proportions/% |
|------|---------------------|-------------------|---------------|
| 1    | Hydro-Metho mixture | Hydrogen peroxide | 3%            |
|      |                     | methanol          | 97%           |

## 2. Activity: Classifying Hydro-Metho mixture: Product Identification

| TAB: PRODUCT IDENTIFICATION                     |                                                                                                    |  |  |  |  |
|-------------------------------------------------|----------------------------------------------------------------------------------------------------|--|--|--|--|
| Action                                          | Description                                                                                                    |  |  |  |  |
| Open the classify (CREDO) module                | » click on the Credo Module button                                                                                                    |  |  |  |  |
| Open Product Identification tab                 | » click on "Product Identification tab" PRODUCT IDENTIFICATION                                                                            |  |  |  |  |
| Enter required details to identify the material | » provide the following details                                                                                                    |  |  |  |  |
|                                                 | Required data : Material Name (name of the mixture), catalogue number (any number to enable the reference number for mixture), Issue Date |  |  |  |  |
| Example:                                        |                                                                                                    |  |  |  |  |
| Product Identification Tab                      |                                                                                                    |  |  |  |  |
| Material Name                                   | hydro-metho mixture (Mandatory)                                                                                                    |  |  |  |  |
| Catalogue Number                                | 12345 (Mandatory)                                                                                                    |  |  |  |  |
| Issue date                                      | Use default or insert your own date: use calendar icon 🥮 (Mandatory)                                                                      |  |  |  |  |
| CAS No. [Chemical Abstract Substance Number]    | Optional (we will leave field empty for this exercise)                                                                                    |  |  |  |  |
| EC No [European Council Number]                 | Not applicable in Australia (we will leave field empty for this exercise)                                                                 |  |  |  |  |
| Uses                                            | Optional. Fill the information for the 'uses" of the mixture, e.g. laboratory reagent.                                                    |  |  |  |  |

| REACH Uses [European standardised uses] |                     | Not applicable in Australia (we will leave field empty for this exercise) |  |  |  |
|-----------------------------------------|---------------------|---------------------------------------------------------------------------|--|--|--|
| Synonym                                 |                     | Optional. Other name(s) you may provide for the mixture, e.g. hymetho     |  |  |  |
|                                         | DN                  |                                                                           |  |  |  |
| Material Name                           | hydro-metho mixture |                                                                           |  |  |  |
| Catalogue Number                        | 12345               |                                                                           |  |  |  |

REACH Reg. No.

CAS No.

EC No.

Uses

Synonyms

Issue Date 9/10/2013

hymetho

1

# 3 Activity: Classifying Hydro-Metho mixture: Manufacturers Details (Optional)

| TAB: MANUFACTURERS DETAILS                                                                                                    |                                                                                                    |
|----------------------------------------------------------------------------------------------------|----------------------------------------------------------------------------------------------------|
| Action                                                                                                    | Description                                                                                                    |
| Open Manufacturers Details tab                                                                                                    | » click on the Manufacturers Details tab MANUFACTURERS DETAILS                                                                                                    |
| Enter company details                                                                                                    | <ul> <li>» click on "company name field" to choose from the list (already existing company) or select the add<br/>button to enter new company details (if not available from the database)</li> <li>[Company details data will automatically populate fields if manufacturer information available within<br/>the database]</li> </ul>   |
| Company Name<br>Address<br>Sigma Chemicals<br>Sigma Chemicals (Sigma Precious Metals)<br>Sigma Patrs And Abrasives<br>Sigma Pharmaceuticals<br>Sigma Pharmaceuticals<br>Sigma Pharmaceuticals<br>Sigma Pharmaceuticals (Ancal)<br>Sigma Pharmaceuticals (Chemists' Own)<br>Sigma Pharmaceuticals (Chemists' Own)<br>Sigma Technologies Inti | MANUFACTURERS DETAILS         Company Name       Sigma Chemicals         Address       228 Balcatta Road, Balcatta, WA, AUS         Telephone 1       +61 8 9345 2233         Telephone 2       2         Emergency 1       2         Emergency 2       +61 3 9345 4012         Emat       info@sigma-chem.com.au         Webs&e       - |

## 4 Activity: Classifying Hydro-Metho mixture: Credite Posteri

| TAB: CREDITE POSTERI                           |                                                                                  |                                                                                                    |                                                                                                    |               |  |  |  |
|------------------------------------------------|----------------------------------------------------------------------------------|----------------------------------------------------------------------------------------------------|----------------------------------------------------------------------------------------------------|---------------|--|--|--|
| Action                                         | Descri                                                                           | Description                                                                                                    |                                                                                                    |               |  |  |  |
| Open Credite Posteri tab [Material Properties] | » click                                                                          | click on the Credite Posteri tab CREDITE POSTERI                                                                                                    |                                                                                                    |               |  |  |  |
| Enter Material Properties and Ingredients      | » type the name of the ingredients as listed below                               |                                                                                                    |                                                                                                    |               |  |  |  |
|                                                | Item                                                                             | Material Name                                                                                                    | Ingredients                                                                                                    | Proportions/% |  |  |  |
|                                                | 1                                                                                | Hydro-Metho mixture                                                                                                    | Hydrogen peroxide                                                                                                    | 3%            |  |  |  |
|                                                |                                                                                  |                                                                                                    | methanol                                                                                                    | 97%           |  |  |  |
|                                                | CREDITE<br>NAME<br>1 met<br>2 hyc<br>3<br>3<br>Lower<br>Boiling r<br>T<br>5<br>5 | E       PROF         thanol       97         drogen peroxide       3         State       Manufactured         Water Solubility       Miscible         pH       Not Available       pH as a solution         Flash Point (C)       Not Available       SG/Density (g/cm3)         Flash Point (C)       Not Available       Upper Explosive Limit         point/Range (C)       Not Available       Meting point/Range (C)         Volatiles (% vol)       Not Available       Vapour Pressure (kPa)         Viscosity (cSt)       Not Available       Vapour Pressure (kPa)         vaporation Rate       BuA(         Appearance       Colourless | ORTION %     valiable   valiable   valiable   valiable   valiable     valiable     valiable     valiable     valiable     valiable     valiable     valiable     valiable     valiable     valiable     valiable     valiable     valiable |               |  |  |  |

## 5 Activity: Classifying Hydro-Metho mixture: Review Ingredients

| Descri                                                                                                    | Description                                                                                                    |                                                                                                    |                                                                                                    |                                                                                                    |  |  |
|----------------------------------------------------------------------------------------------------|----------------------------------------------------------------------------------------------------|----------------------------------------------------------------------------------------------------|----------------------------------------------------------------------------------------------------|----------------------------------------------------------------------------------------------------|--|--|
| » click on the Review Ingredients tab REVIEW INGREDIENTS                                                                                                    |                                                                                                    |                                                                                                    |                                                                                                    |                                                                                                    |  |  |
| [In this example; we will maintain the standard review in accordance with Chemwatch defaults – other ingredients settings are OFF by default except for sanitised view] |                                                                                                    |                                                                                                    |                                                                                                    |                                                                                                    |  |  |
| » type                                                                                                    | the name of the ingredients as listed                                                                                    | l below and respectiv                                                                                                    | e proportions 9                                                                                                    | %                                                                                                    |  |  |
| ltem                                                                                                    | Material Name                                                                                                    | Ingredients                                                                                                    |                                                                                                    | Proportions/%                                                                                                    |  |  |
| 1                                                                                                    | Hydro-Metho mixture                                                                                                    | Hydrogen peroxide                                                                                                    |                                                                                                    | 3%                                                                                                    |  |  |
|                                                                                                    |                                                                                                    | methanol                                                                                                    |                                                                                                    | 97%                                                                                                    |  |  |
| REVIE                                                                                                    | EW INGREDIENTS                                                                                                    |                                                                                                    |                                                                                                    |                                                                                                    |  |  |
| OFF                                                                                                    | GHS(CLP) OFF                                                                                                    | C&L<br>SANITISED VIEW                                                                                                    |                                                                                                    |                                                                                                    |  |  |
| NAME                                                                                                    | ICAS NO.                                                                                                    | PROPORTION                                                                                                    | %                                                                                                    |                                                                                                    |  |  |
| R11,                                                                                                    | R23/24/25, R39/23/24/25                                                                                                  | 97                                                                                                    | + 6                                                                                                    |                                                                                                    |  |  |
| hydr                                                                                                    | rogen peroxide                                                                                                    | 3                                                                                                    | + C                                                                                                    |                                                                                                    |  |  |
| R5, R                                                                                                    | 8, R20/22, R35                                                                                                    |                                                                                                    |                                                                                                    |                                                                                                    |  |  |
|                                                                                                    |                                                                                                    |                                                                                                    | + 6                                                                                                    |                                                                                                    |  |  |
|                                                                                                    | Descri<br>» click<br>[In this<br>ingred<br>» type<br>Item<br>1<br>REVII<br>COFF<br>NAME<br>mett<br>R11,<br>hyde<br>R5, R | Description   » click on the Review Ingredients tab REVIEW [In this example; we will maintain the stand<br>ingredients settings are OFF by default exce<br>» type the name of the ingredients as listed Item Material Name 1 Hydro-Metho mixture   REVIEW INGREDIENTS  OFF GHS(CLP)  OFF HAZARD PLUS  NAME/CAS NO.  methanol R11, R23/24/25, R39/23/24/25  hydrogen peroxide R5, R8, R20/22, R35 | Description  Click on the Review Ingredients tab REVIEW INGREDIENTS  In this example; we will maintain the standard review in accord ingredients settings are OFF by default except for sanitised view  The name of the ingredients as listed below and respective  The Material Name Ingredients I Hydro-Metho mixture Hydrogen peroxide methanol  REVIEW INGREDIENTS  OFF GHS(CLP)  OFF CAL  OFF GHS(CLP)  OFF CAL  OFF GHS(CLP)  OFF CAL  OFF TAZARD PLUS  NAME/CAS NO. PROPORTION  Methanol 97  R11, R23/24/25, R39/23/24/25  Ndmethanol  REVIEW INGREDIENTS  OFF GHS(CLP)  OFF CAL  OFF TAZARD PLUS  NAME/CAS NO. PROPORTION  Methanol 97  R11, R23/24/25, R39/23/24/25  Ndmethanol 97  R11, R23/24/25, R39/23/24/25  Ndmethanol | Description  Construction  Construction  Con |  |  |

#### Options

Consider Reviewing Sanitisation

» [If the material ingredient exists in the database, the ingredient can be automatically sanitised and/or hidden or assign % proportion range]

» [enter the ingredients' preferred name and proportions % composition in this mixture to sanitise it] » click the sanitised view button to switch it "ON". Switching on the sanitise view activate extra rows beneath each ingredient fields to enter respective data.

Generally sanitising ingredients, means that as an author of the mixture, you may choose to not show the exact ingredient name and/or the exact ingredient % proportionality in the mixture when the mixture is finally generated. Note that this information can be extrapolated into a label as well as a Mini (M)SDS (if mixture is published into the inventory).

Sanitise AUTO button can be used to automatically sanitise all ingredients in the mixture. However, if user needs to sanitise a single ingredient, then this auto button needs to be switched OFF.

In the example below; we show sanisation of hydrogen peroxide as follows;

- a. Hydrogen peroxide => hydropero will be the new name of that ingredient that will be shown in the final report type (label/Mini MSDS) as a preferred name of the ingredient.
- a. % proportional will be assigned as range [1-10%] in order to not show the exact % proportion of that ingredient in the final mixture when a report is generated. Note that some cases, authors may not want to specify the exact ingredient name and/or the % proportion of their ingredients from competitors.

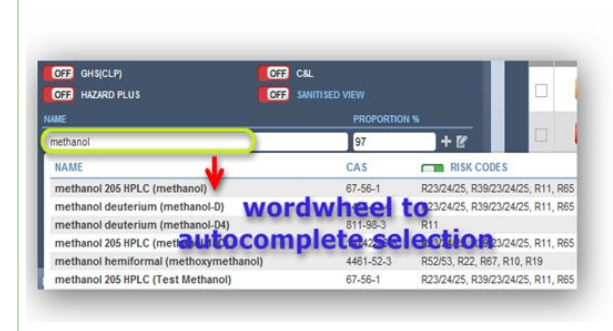

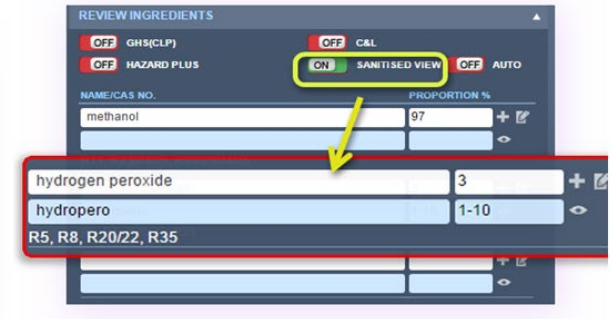

Consider hiding sanistised ingredient

»sanitise and hide ingredient and % proportion]

» click the hide button to hide ingredient and % proportion if necessary as shown below. The text "hidden" will display instead of the preferred ingredient name, which means that once the report type is generated for the mixture, the respective hidden ingredient will not be displayed.

| OFF GHS(CLP)                 | OFF C&L           |
|------------------------------|-------------------|
| OFF HAZARD PLUS              | ON SANITISED VIEW |
| NAME/CAS NO.                 | PROPORTION %      |
| methanol                     | 97 + 🕑            |
|                              | •                 |
| R11, R23/24/25, R39/23/24/25 |                   |
| hydrogen peroxide            | 3 + 🗹             |
| Hidden                       |                   |
| R5, R8, R20/22, R35          |                   |
|                              | + 6               |
|                              | •                 |
|                              |                   |

## 6 Activity: Classifying Hydro-Metho mixture: Review Classification

| TAB: REVIEW CLASSIFICATION                                                                                                   |                                                                                                    |                                                                                                    |                                                    |                           |  |  |  |  |
|----------------------------------------------------------------------------------------------------|----------------------------------------------------------------------------------------------------|----------------------------------------------------------------------------------------------------|----------------------------------------------------|---------------------------|--|--|--|--|
| Action                                                                                                    | Description                                                                                                    | Description                                                                                                    |                                                    |                           |  |  |  |  |
| Open Review Classification                                                                                                   | » click on the Review Cla                                                                                                    | assification tab REVIEW CLASSIFICATION                                                                                                    |                                                    |                           |  |  |  |  |
| Accept default classification data                                                                                           | » type the name of the ingredients as listed below and respective proportions %                                                                                                    |                                                                                                    |                                                    |                           |  |  |  |  |
| <ul> <li>» [default classification data is generated by</li> <li>Chemwatch calculations based on Risk Code hazard</li> </ul> | Mixture                                                                                                    | Classification Data                                                                                                    | Ingredients                                        | Proportion                |  |  |  |  |
| classification or GHS hazard classification system. Hydro-Metho mixture                                                      |                                                                                                    | R23/24/25, R11, R39/23/24/25                                                                                                    | Hydrogen peroxide                                  | 3%                        |  |  |  |  |
|                                                                                                    |                                                                                                    |                                                                                                    | methanol                                           | 97%                       |  |  |  |  |
| ••• Note: [Review Classification. If the material exists i function is toggled 'Off', it must be toggled 'On' to act         | n database , classification<br>ivate classification data f                                                                                                    | n data will display by default to use<br>or Australia [GHS classification da                                                                                                    | e GHS(CLP) ON <sup>ong</sup> <sup>GH</sup><br>ta]. | s(CLP) . However, if this |  |  |  |  |
|                                                                                                    | REVIEW CLASSIFICATION<br>ON GH S(CLP)<br>Generated<br>H356, H370, H225, H311, H301<br>H222 Extremely flam<br>heated<br>H223 Flammable are<br>H224 Extremely flam<br>H225 Highly flamma<br>H225 Flammable figure<br>H226 Flammable figure<br>H228 Flammable figure<br>H228 Flammable sol<br>H229 Pressurised of<br>H229 May react exp | OFF HAZARD PLUS<br>red UserDefined<br>mmable aerosol<br>mmable aerosol Pressurized container: may burst if<br>rosol<br>rosol Pressurized container: may burst if heated<br>mmable fiquid and vapour<br>ble fiquid and vapour<br>ble fiquid and vapour<br>did and vapour<br>quid<br>kid<br>ontainer: May burst if heated.<br>Nosively even in the absence of air |                                                    |                           |  |  |  |  |

#### 7 Activity: Publish the Hydro-Metho mixture

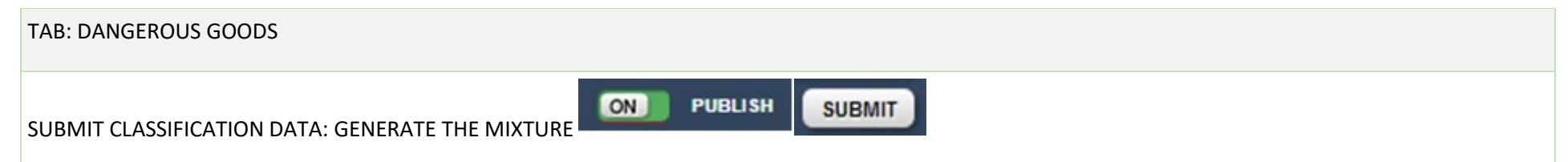

» click on the PUBLISH and SUBMIT button to calculate the mixture's classification data. Note that when the "PUBLISH" button is switched on, this enables the system to save the mixture into your own inventory (into the Unfiled folder) so that users can easily search for the mixture, and subsequently add it into a folder into a manifest store and furthermore, enter quantities for the mixture and draw a Mini MSDS as well.

DG Data will now show in the respective fields in the DG panel

| DANGEROUS GOOD    | )\$         |     |                  |      | •        |
|-------------------|-------------|-----|------------------|------|----------|
| UN/ID Number      | 1181        | ٩   | DG Class         | 6.1  | -        |
| Sub Risk 1        | 3           | -   | Sub Risk 2       | None | -        |
| Packing Group     | II          | -   | Poisons Schedule |      |          |
| Shipping Name     | ETHYL CHLOP | ROA | CETATE           |      |          |
| N.O.S. Ing lookup |             |     |                  |      |          |
|                   | DN PUBLISH  |     | UP               | DATE | TEMPLATE |
|                   |             |     |                  |      |          |

## 7.1 Activity: Classifying Hydro-Metho mixture: Dangerous Goods Classification (Optional)

| ction                                                                                    | Description                                                                                                    | Description                                                                                                    |                                                                         |                                                                     |                                                                  |                                                        |                                                                                                    |                                                                |
|------------------------------------------------------------------------------------------|----------------------------------------------------------------------------------------------------|----------------------------------------------------------------------------------------------------|-------------------------------------------------------------------------|---------------------------------------------------------------------|------------------------------------------------------------------|--------------------------------------------------------|----------------------------------------------------------------------------------------------------|----------------------------------------------------------------|
| eave blank and allow the dangerous Goods<br>classification to be automatically generated | » if left blank, the system can automatically calculate materials that fit the ingredient criteria to determine DG Class and Packing Group options from the classification list as per the applicable ingredient's classification. |                                                                                                    |                                                                         |                                                                     |                                                                  |                                                        |                                                                                                    |                                                                |
| Option 1<br>Open Dangerous Goods<br>Generate classification DG data for the mixture]     | » click on the Dangerous Go<br>empty, shipping name is em<br>that the system can suggest<br>Group options from the clas<br>» select the DGC and PKG cl<br>Class/Subsidiaries, Packing o                                            | oods tab and en<br>npty, N.O.S is al<br>materials that<br>ssification list a<br>neckboxes to d<br>Group, Shipping | nsure the<br>lso empt<br>: fit the i<br>s per the<br>raw dow<br>g Name, | e defau<br>ty. The i<br>ngredie<br>e applic<br>vn a rec<br>. Hazche | It fields<br>main re<br>ent crite<br>able in<br>commen<br>em cod | are se<br>ason t<br>eria to<br>gredie<br>nded li<br>e. | et to any and UN<br>hese fields are o<br>suggest DG Clas<br>nt's classificatio<br>st of UN Numbe                                                 | I/ID Number<br>empty is to e<br>ss and Packin<br>n.<br>ers, DG |
|                                                                                          | Suggestions                                                                                                    |                                                                                                    |                                                                         |                                                                     |                                                                  |                                                        |                                                                                                    |                                                                |
|                                                                                          |                                                                                                    | TIM                                                                                                    | DG                                                                      | DGS1                                                                | DGS2                                                             | PKG                                                    | Chinging Mamo                                                                                                    |                                                                |
|                                                                                          |                                                                                                    | UN                                                                                                    |                                                                         | 0001                                                                | BOSE                                                             |                                                        | Shipping Name                                                                                                    | HazChem                                                        |
|                                                                                          | UN/ID Number<br>DG Class None                                                                                                    | 1181                                                                                                    | 6.1                                                                     | 3                                                                   |                                                                  | П                                                      | ETHYL<br>CHLOROACET                                                                                                    | HazChem                                                        |
|                                                                                          | UN/ID Number DG Class None                                                                                                    | 1181<br>1199                                                                                                    | 6.1<br>6.1                                                              | 3                                                                   |                                                                  | 11<br>11                                               | ETHYL<br>CHLOROACET<br>FURALDEHYD                                                                                                    | HazChem<br>2W<br>*3Y                                           |
|                                                                                          | UN/ID Number<br>DG Class None<br>Sub Risk 1 None<br>Sub Risk 2 None<br>Packing Group None<br>Shipping Name                                                                                                    | ↓         1181           ↓         1199           ↓         1544                                                  | 6.1<br>6.1<br>6.1                                                       | 3                                                                   |                                                                  | H<br>H                                                 | ETHYL<br>CHLOROACET<br>FURALDEHYD<br>ALKALOIDS,<br>SOLID, N.O.S. or<br>ALKALOID<br>SALTS, SOLID,<br>N.O.S.                                       | HazChem<br>2W<br>*3Y<br>2X                                     |
|                                                                                          | UN/ID Number<br>DG Class None<br>Sub Risk 1 None<br>Sub Risk 2 None<br>Packing Group None<br>Shipping Name<br>HazChem [<br>Poisons Schedule                                                                                        | <ul> <li>► 1181</li> <li>► 1199</li> <li>► 1544</li> <li>► 1545</li> </ul>                                        | 6.1<br>6.1<br>6.1<br>6.1                                                | 3 3 3                                                               |                                                                  | н<br>н<br>н                                            | ETHYL<br>CHLOROACET<br>FURALDEHYD<br>ALKALOIDS,<br>SOLID, N.O.S. or<br>ALKALOID<br>SALTS, SOLID,<br>N.O.S.<br>ALLYL<br>ISOTHIOCYAN<br>STABILIZED | HazChem<br>2W<br>*3Y<br>2X<br>3WE                              |

| » click the 'OK" button once the respective UN Number is chosen from the list. Note that the window will |
|----------------------------------------------------------------------------------------------------|
| automatically populate the Suggestions in the DG Classification field. That information is the data that |
| will be used to classify the mixture as per recommended DG classification.                               |

## Option 2

Look up DG classification data

» [default DG classification data is generated by Chemwatch based on existing articles/materials classified as dangerous through the UNDG classification system]

Note:

[DG classification data is essential for the mixture as it also contains a high composition of DGC3, PG II for methanol]. This information will automatically be generated in the label report as part of the communication pictograms, signage or diamond for storage. The images will depend on the type of label format chosen in the label panel.

» type the name of the ingredients as listed below and respective proportions %

| Mixture             | Classification Data                                             | Ingredients                  | Proportion |
|---------------------|-----------------------------------------------------------------|------------------------------|------------|
| Hydro-Metho mixture | We will use "Methanol" with high<br>ingredient % composition to | Hydrogen peroxide            | 3%         |
|                     | generate DG data                                                | Methanol<br>UN1230 DGC3 PGII | 97%        |

Search by UN number to look for classification data>select UN number to load data

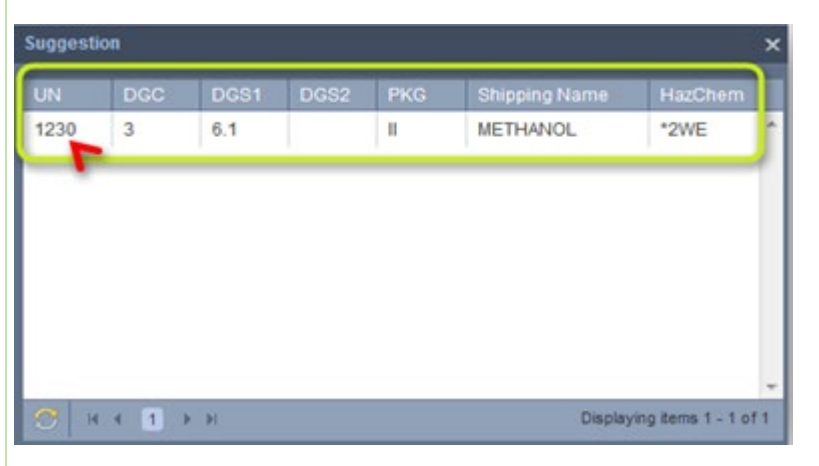

[you can also use the ingredient link look up option to search for available classification data for the material ingredients]

|            | - |
|------------|---|
| last salue |   |
| IngLookup  |   |
|            |   |
|            |   |

|                                                          | [select ingredient checkbox alongside material name to apply ingredient look up] |                      |                  |                |             |              |                                  |  |  |
|----------------------------------------------------------|----------------------------------------------------------------------------------|----------------------|------------------|----------------|-------------|--------------|----------------------------------|--|--|
|                                                          |                                                                                  | Ingredient Lookup    |                  |                |             |              |                                  |  |  |
|                                                          |                                                                                  | <b>m</b>             | methanol         |                |             |              |                                  |  |  |
|                                                          |                                                                                  | hydrogen peroxide    |                  |                |             |              |                                  |  |  |
|                                                          |                                                                                  |                      |                  |                |             |              |                                  |  |  |
|                                                          |                                                                                  |                      |                  |                |             |              | OK CANCEL                        |  |  |
| Companya anana                                           |                                                                                  |                      |                  |                |             |              |                                  |  |  |
| DANGEROUS GOODS                                          |                                                                                  |                      |                  | _              |             |              |                                  |  |  |
| UN Number 12                                             | 30                                                                               |                      | DGC 3            |                | -           |              |                                  |  |  |
| Sub Risk 1 6.                                            | 1 👻                                                                              | Sub                  | Risk 2 None      |                | -           |              |                                  |  |  |
| Packing Group 📗                                          | I Poisons Schedule                                                               |                      |                  |                |             |              |                                  |  |  |
| Shipping Name M                                          | METHANOL                                                                         |                      |                  |                |             |              |                                  |  |  |
| IngLookup (a                                             | up (contains methanol)                                                           |                      |                  |                |             |              |                                  |  |  |
|                                                          |                                                                                  |                      |                  |                |             |              |                                  |  |  |
| HAZARD T MATERIAL NAME                                   | ×                                                                                | VERSION T ISSUE DATE | CATALOGUE NUMBER | ₩ <u>DGC</u> ₩ | DG S1 DG S2 | <u>PKG</u> 7 | SOSETC                           |  |  |
| Hydro-Metho mixture<br>R23/24/25 R39/23/24/25 R11        |                                                                                  | 1.1 10/07/2015       | 545              | 6.1            | 3           | Ш            |                                  |  |  |
| R41 R35                                                  |                                                                                  | 1.3 03/07/2015       | 23456            | None           | None        | None         | 69                               |  |  |
| ANU Test for Chem3206<br>R11 R63(3) R65 R48/20 R67 R38 R | 49 R33? R42?                                                                     | 1.2 03/07/2015       | 3576             | 3              | None        | Ш            |                                  |  |  |
| [Hazard and DC classification                            | on data for the mixtu                                                            | ure rendered         | in the in the    | matorial       | arid in     | cludia       | ng the bazard colour coded icon] |  |  |
|                                                          |                                                                                  | ire renuered         |                  | materials      | s griu in   | ciuuin       |                                  |  |  |
|                                                          |                                                                                  |                      |                  |                |             |              |                                  |  |  |

#### 8 Activity: Classifying Hydro-Metho mixture: Generate Label for the Mixture

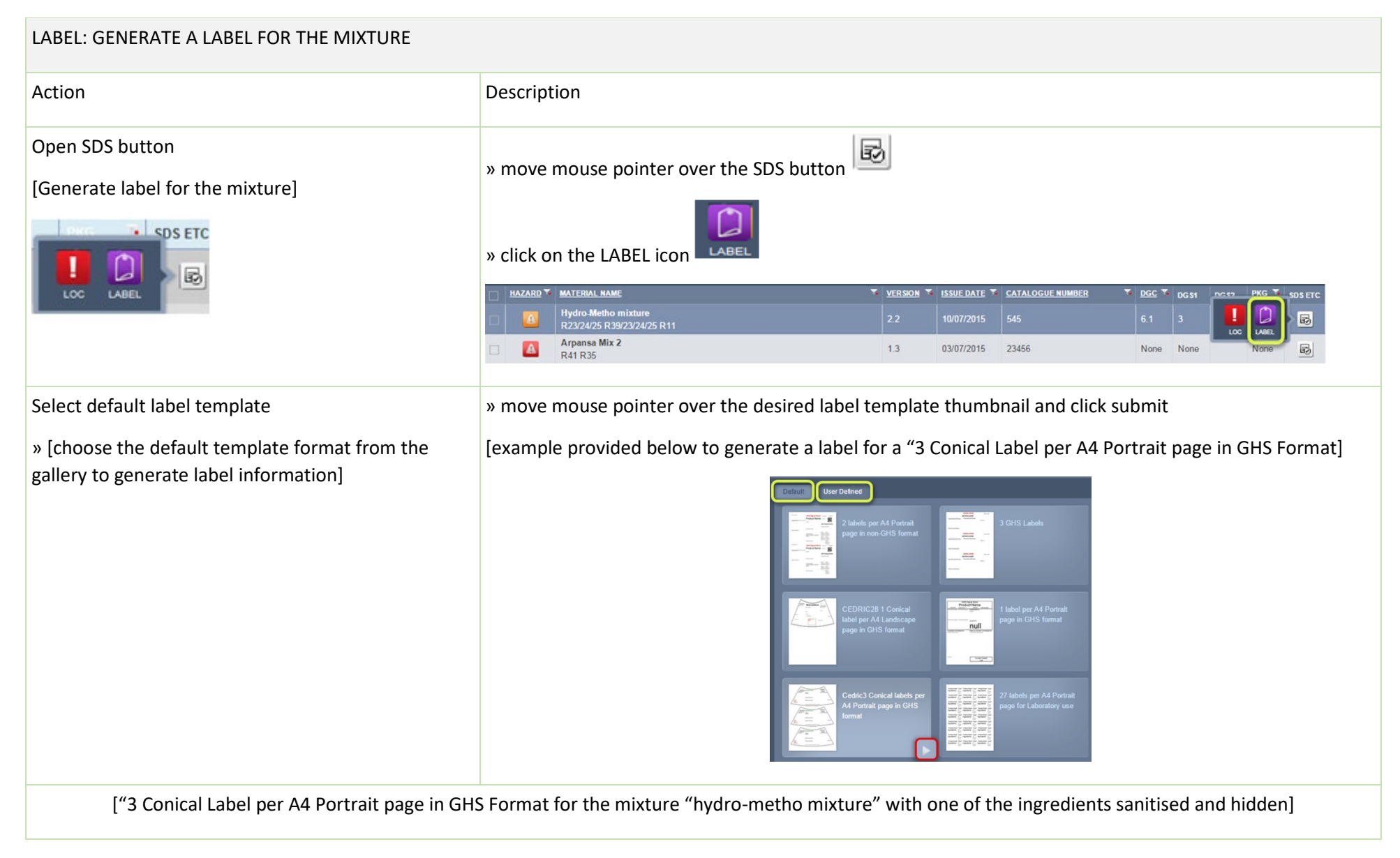

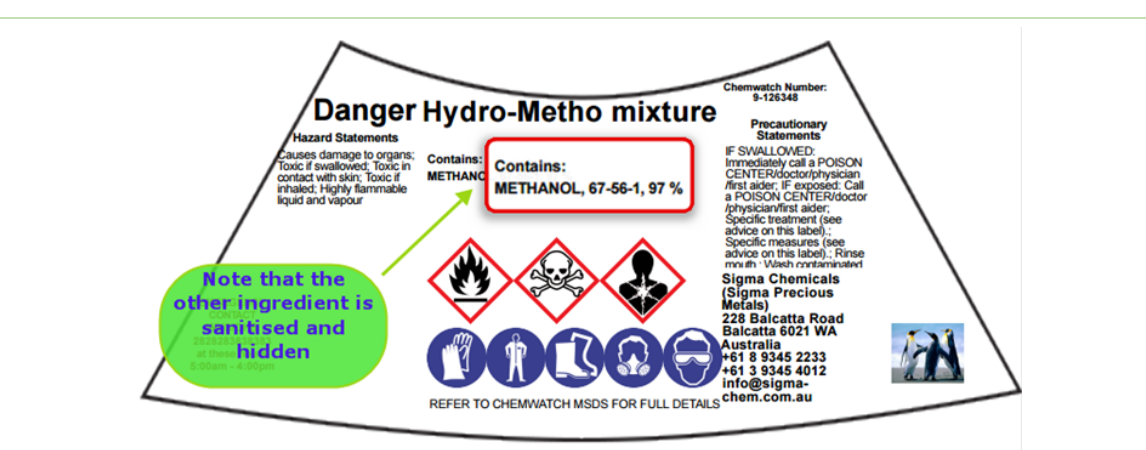

["3 Conical Label per A4 Portrait page in GHS Format for the mixture "hydro-metho mixture" with all the ingredients NOT sanitised and NOT hidden]

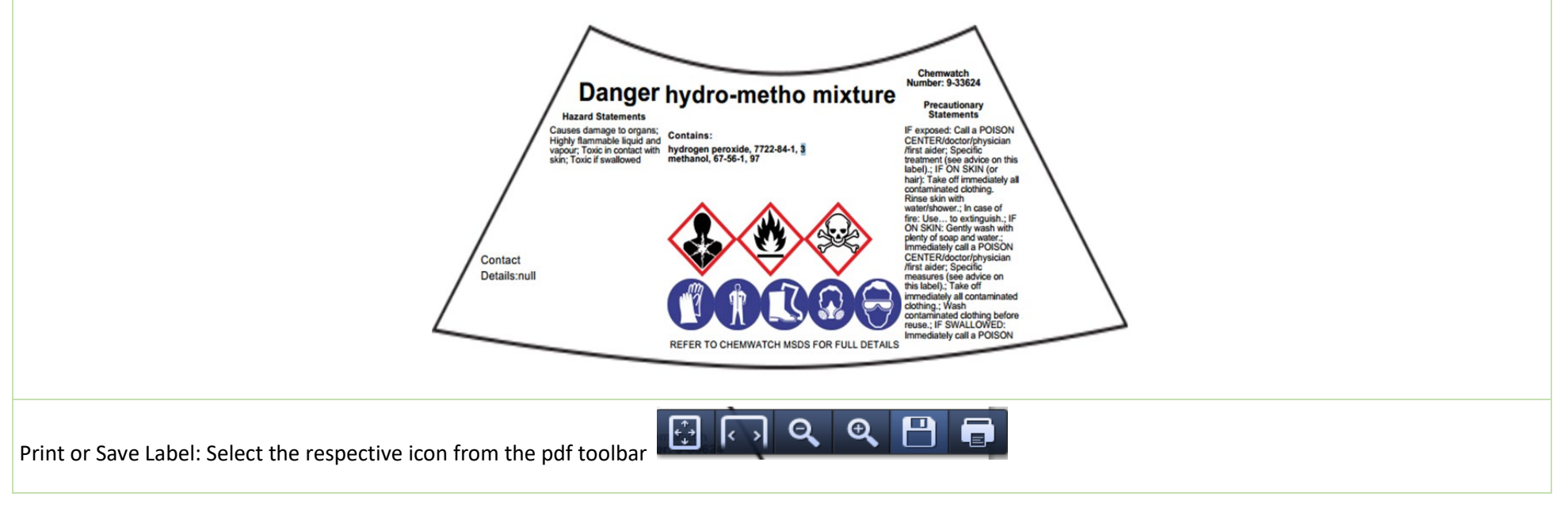